# **Follow24** คู่มือการใช้งาน

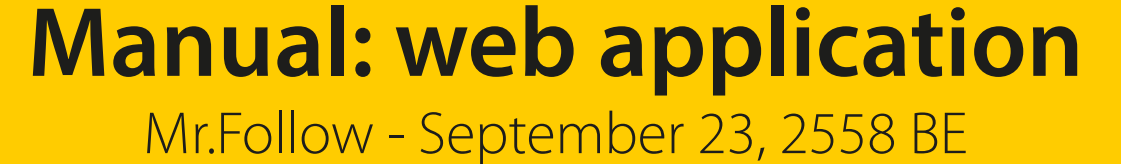

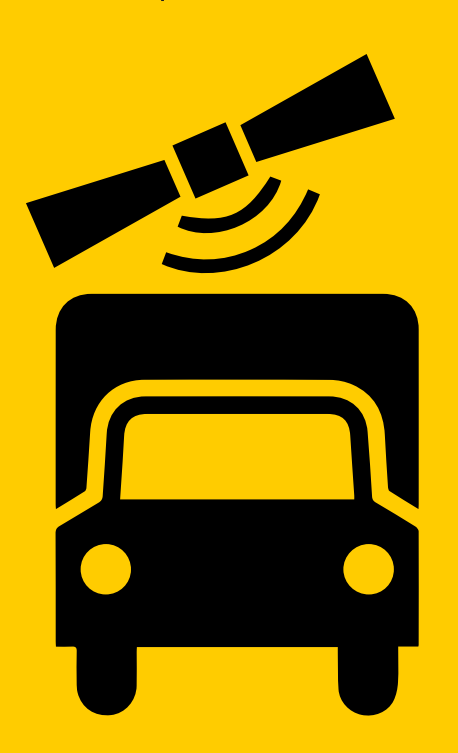

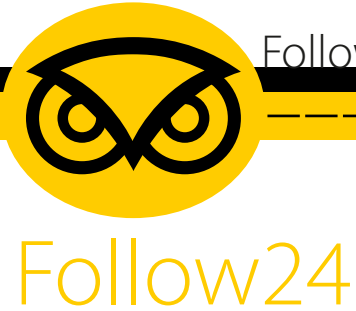

#### ขั้นตอนการใช้งาน

- 1. เตรียมเครื่องคอมพิวเตอร์สำหรับการใช้งาน
- 2. เตรียมโปรแกรมสำหรับเข้าใช้งานซึ่งเป็นโปรแกรมสำหรับการเล่นอินเตอร์เน็ตทั่วไป เช่น Chrome , Firefox , Safari , Opera หรือ Internet Explorer
  - \* แนะนำให้ใช้งานผ่าน Chrome จะได้รับประสบการณ์ทำงานดีที่สุด
- 3. พิมพ์ URL เพื่อเข้าใช้งาน โดยพิมพ์

# Follow24.net >> × lite.mvtrack.in.th FOLLOW24 ชื่อเข้าใช้งา

## lite.mytrack.in.th

Follow innovation co.,ltd

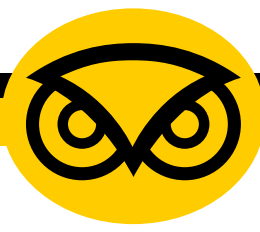

- 4. ใส่ username / password ที่ได้รับมาในช่องว่าง
- 5. หลังจากนั้นกดปุ่มสีเขียว (เข้าสู่ระบบ / Log in)
- 6. ถ้าเกิด username / password ไม่ถูกต้องหรือไม่มีอยู่ในระบบ ก็จะได้รับการ แจ้งเตือนดังรูป

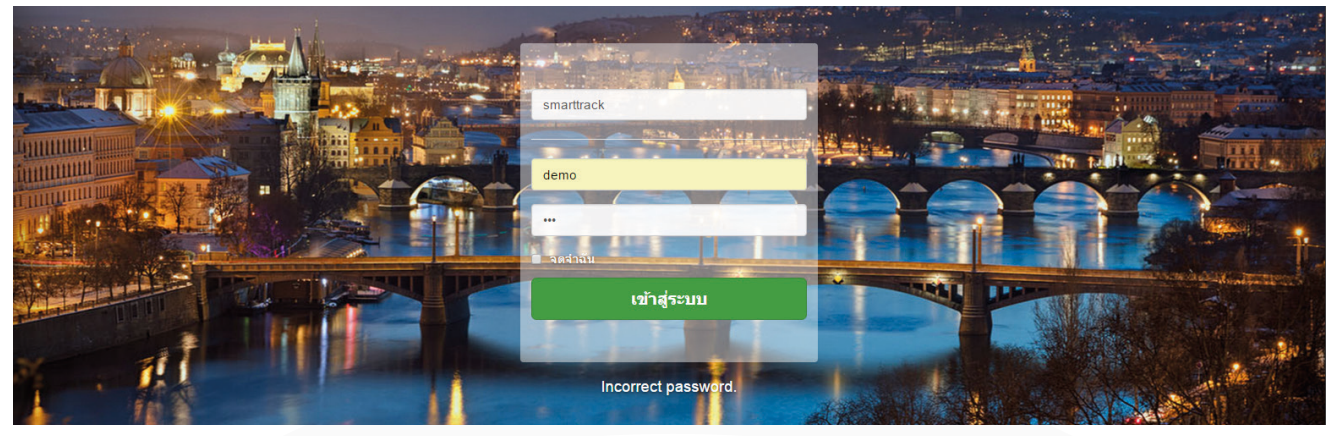

7. หาก username / password ถูกต้องก็จะได้หน้า เป็นดังรูป

| ∕∝Fo | llow24.net >> ×                |                                                                                                    |                  | Srawut 🗀 🗖 🗙        |
|------|--------------------------------|----------------------------------------------------------------------------------------------------|------------------|---------------------|
| ← ⇒  | C 🐔 🗋 lite.mytrack.in.th/#home |                                                                                                    |                  | 문 숬 파 들             |
|      |                                | 🐼 FOLLOW24 🕈 หน้าหลัก 🔍 แผนที่ 🌣 ตั้งค่า แ∎รายงาน                                                                            | demo             |                     |
|      |                                | <ul> <li>ค้นหา: &lt;รถยนต์ หรือ ตำแหน่งปัจจุบัน&gt;</li> <li><b>0</b></li> <li><b>0</b></li> <li><b>1</b> ทั้งหมด</li> </ul> | ด เรียงลำดับ 🕶 🏢 |                     |
|      | ชื่อเรียก                      | สถานที่                                                                                                    | ความเร็ว         | ล่าสุด              |
|      |                                | คลองจั่น บางกะปี กรุงเทพมหานคร 10240                                                                                         | 0                | 23/09/2015 19:52:09 |
|      | 3mi 2001 mm.                   | บางยอ พระประแดง กรุงเทพมหานคร 10130                                                                                          | 0                | 23/09/2015 22:52:21 |
|      | Chuki                          | สะพานสูง กรุงเทพมหานคร 10240                                                                                                 | 0                | 23/09/2015 12:53:32 |
|      | 400                            | ดลองจั่น บางกะมี กรุงเทพมหานคร 10240                                                                                         | 0                | 01/09/2015 20:45:26 |
|      | deven 1                        | เมืองอุตรธานี อุตรธานี 41000                                                                                                 | 0                | 23/09/2015 22:51:20 |
|      | derere 1                       | ท่าข้าม ท่าแชะ ชุมพร 86140                                                                                                   | 68               | 23/09/2015 22:53:24 |
|      |                                |                                                                                                    |                  |                     |
|      |                                |                                                                                                    |                  |                     |
|      |                                |                                                                                                    |                  |                     |
|      |                                |                                                                                                    |                  |                     |
|      | สีเขียว หมายถึง                | า รถวิ่ง                                                                                                    |                  |                     |
|      |                                |                                                                                                    |                  |                     |
|      | ลลม หมายถง เ                   | าแจยตนจ                                                                                                    |                  |                     |
|      | สีแดง หมายถึง                  | รถขาดการติดต่อ                                                                                                    |                  |                     |
|      |                                |                                                                                                    |                  |                     |

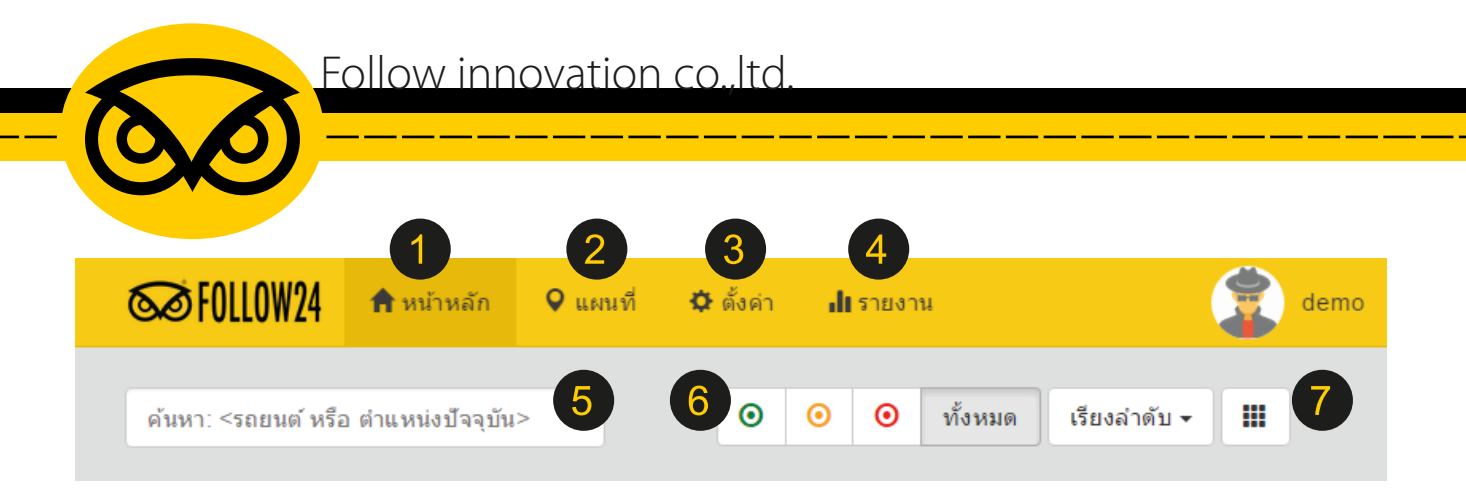

#### อธิบายเมนูการใช้งาน

- 1. หน้าจอหลักของแอพพลิเคชั่น FOLLOW24
- 2. แผนที่เส้นทาง
- 3. ตั้งค่าโปรไฟล์ ข้อมูล รายละเอียดต่างๆ
- 4. รายงานสถานะ
- 5. ค้นหารถยนต์ หรือตำแหน่งปัจจุบัน โดยระบุเป็นชื่อที่ได้ตั้งไว้
- 6. สถานะการเคลื่อนไหวหรือติดตามโดย GPS
- 7. มุมมองจัดเรียงลำดับ / มุมมองรายการแบบกริด

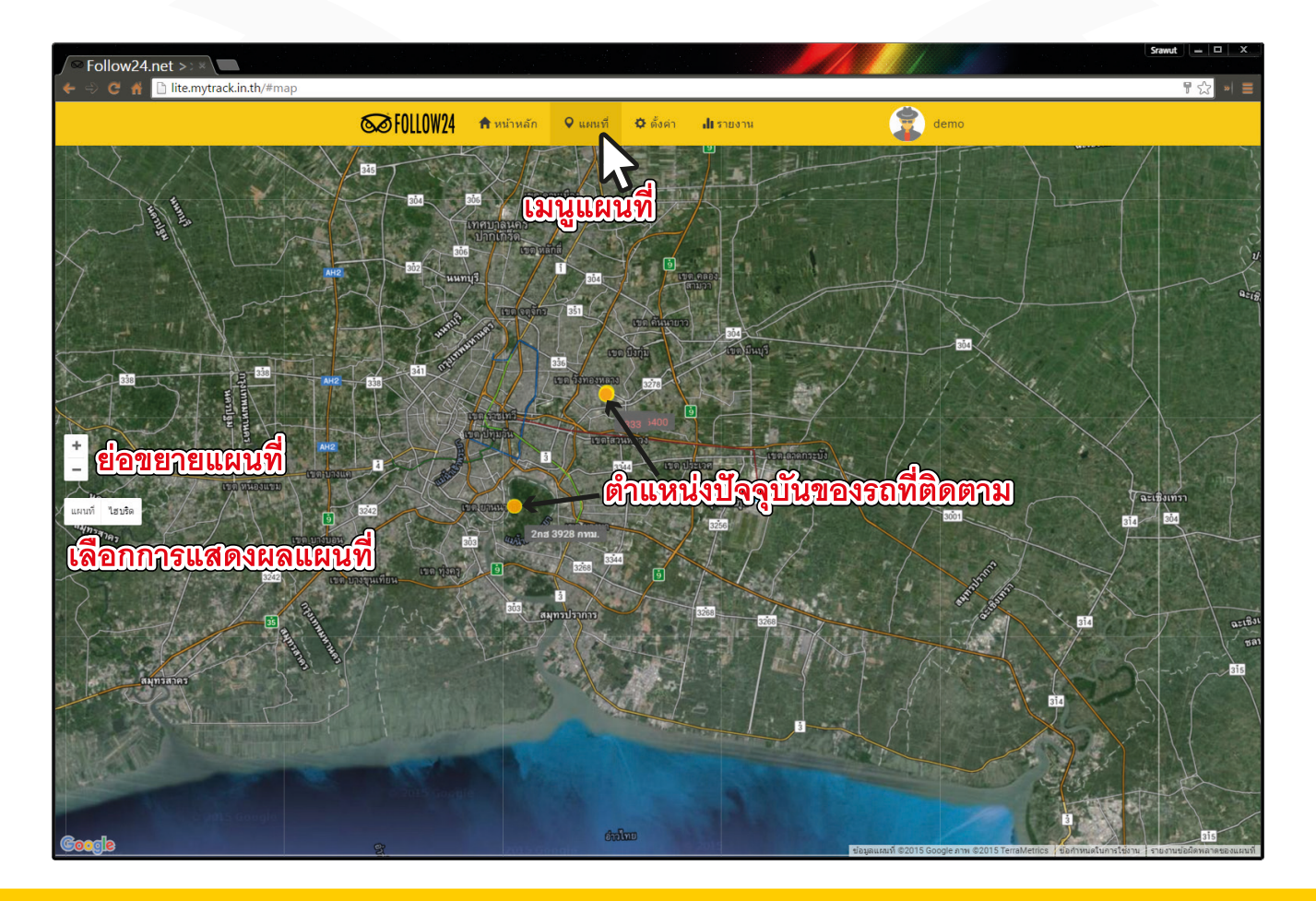

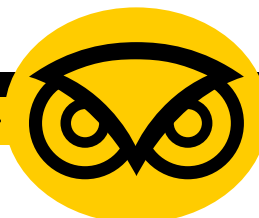

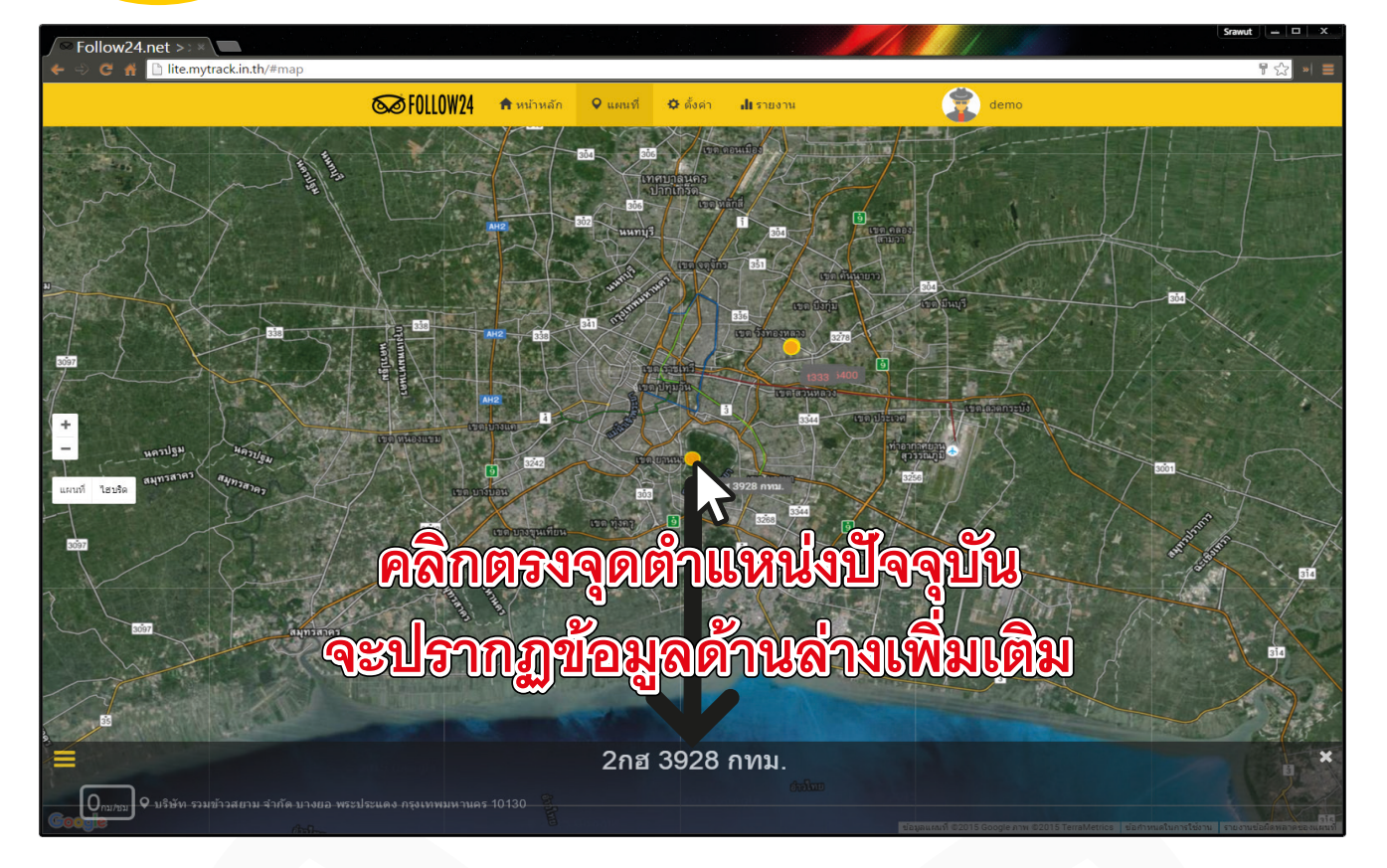

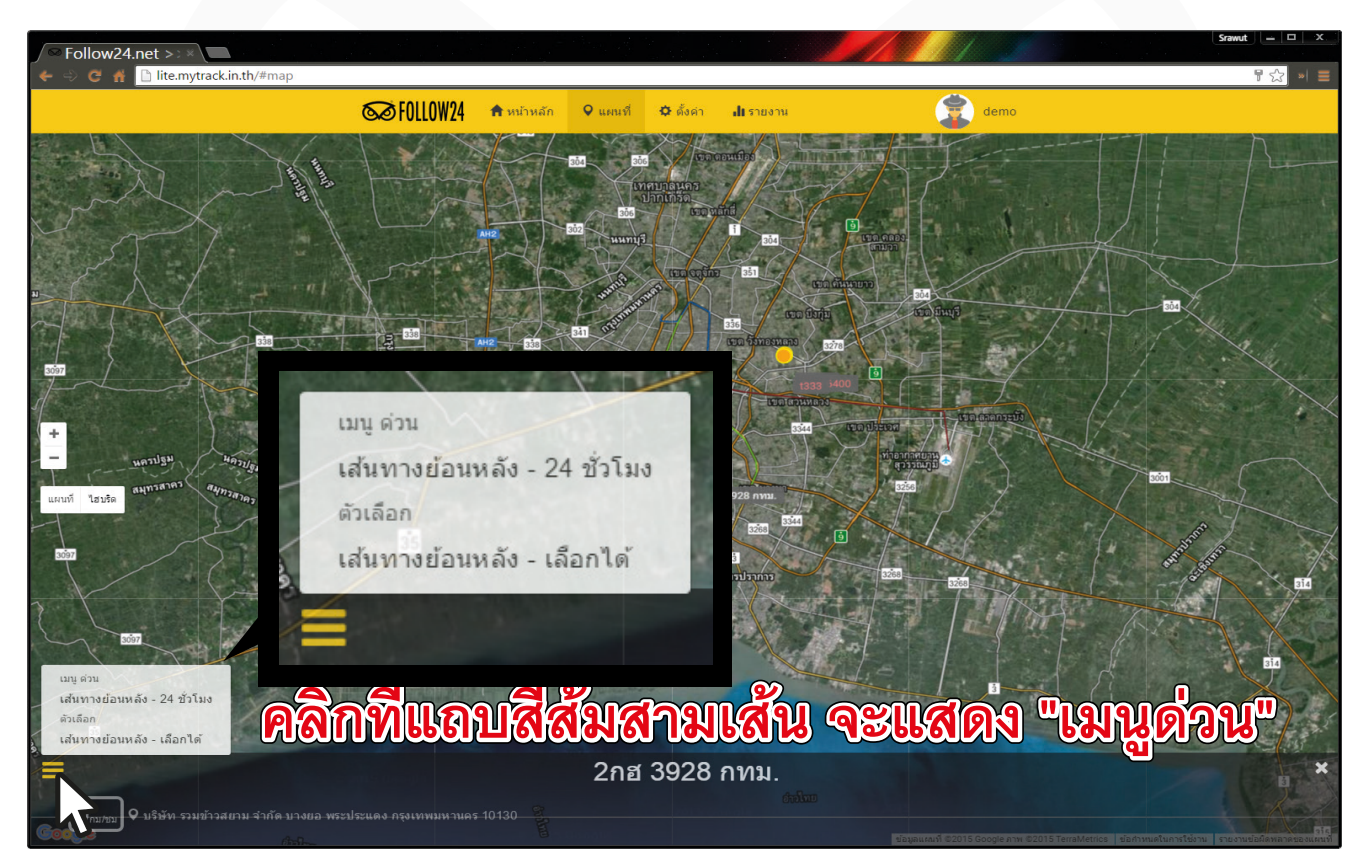

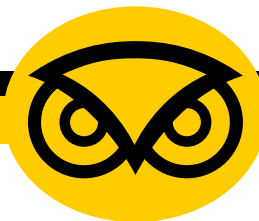

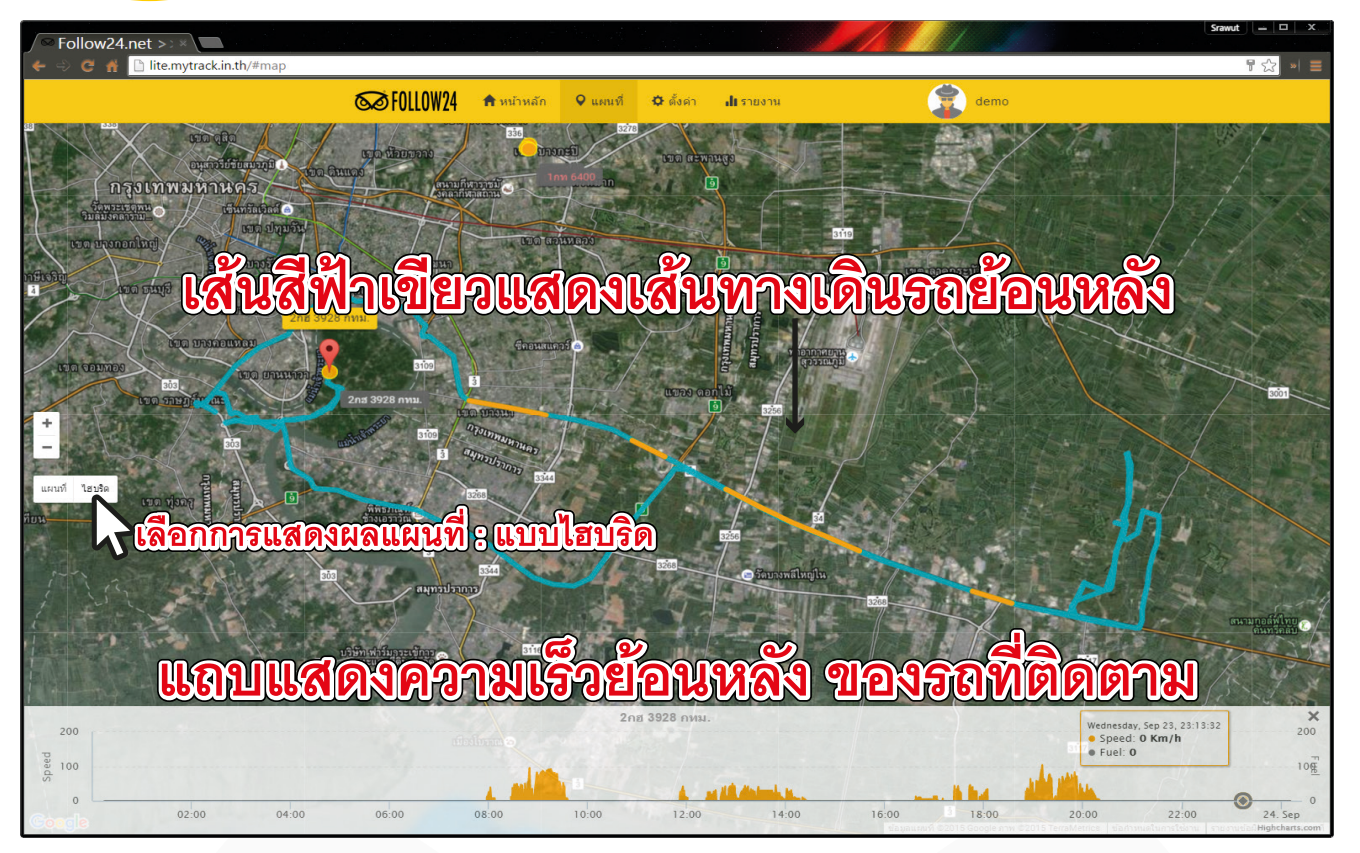

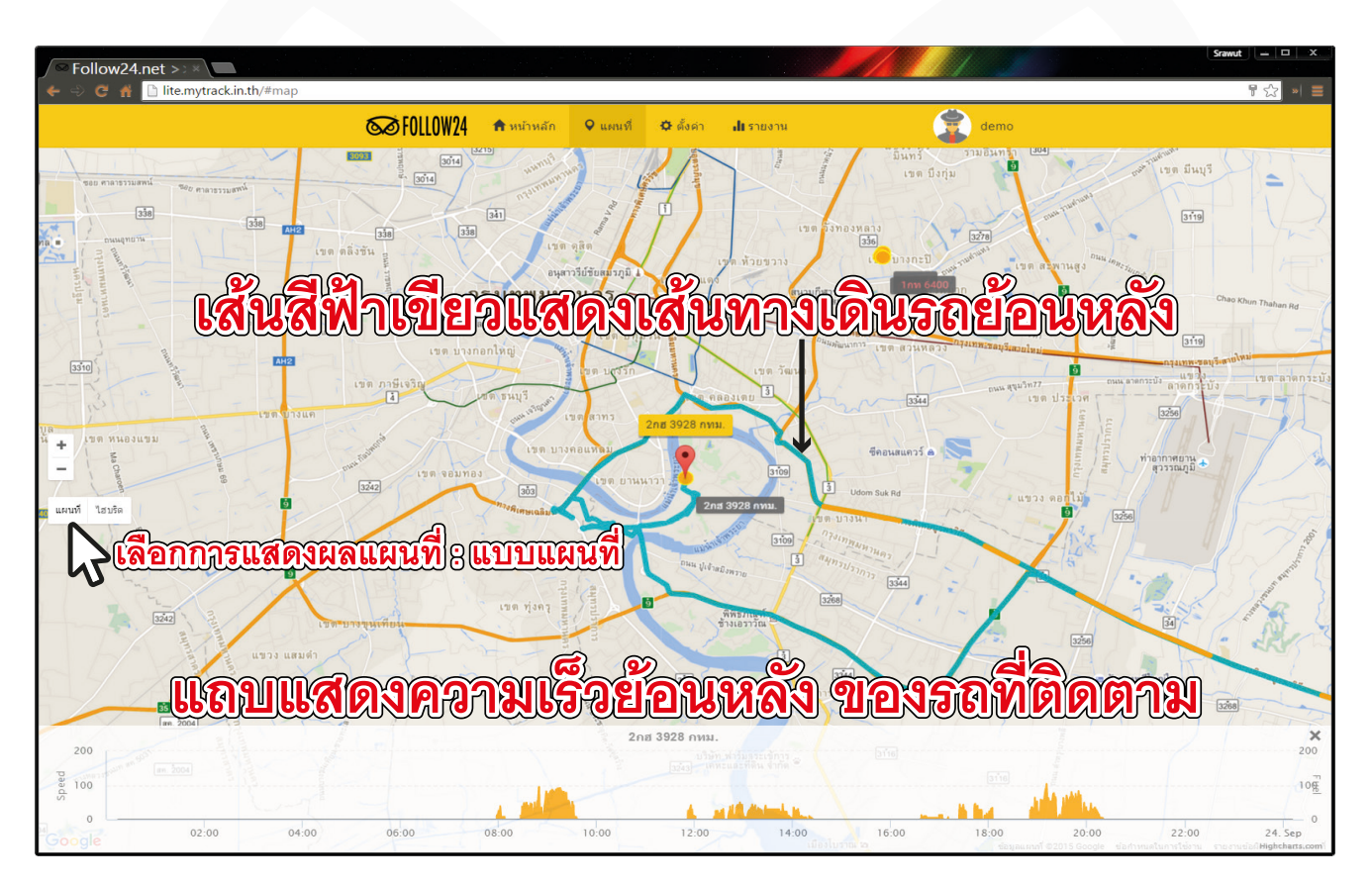

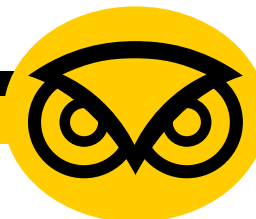

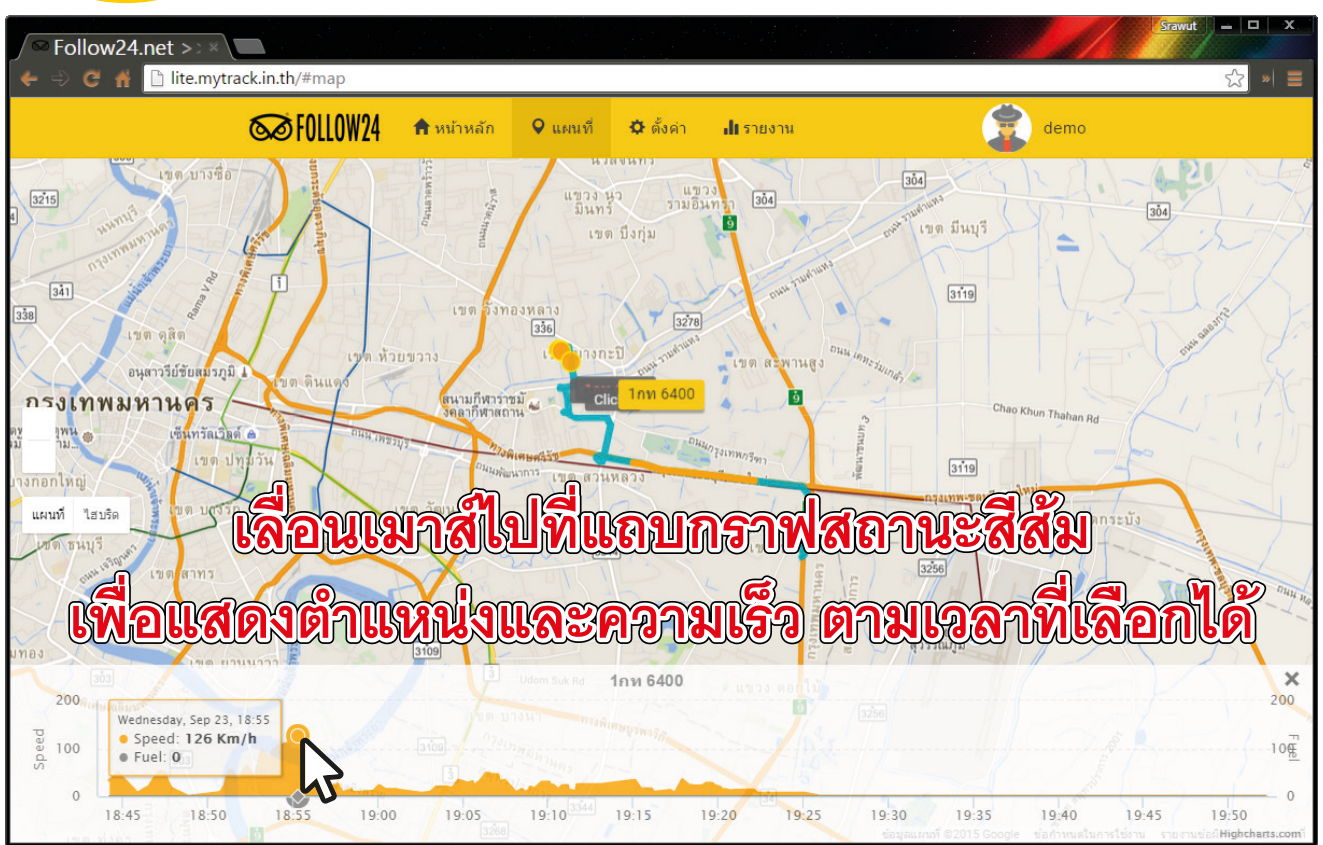

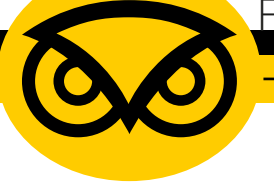

**การตั้งค่า** ตั้งค่าโปรไฟล์ ข้อมูล รายละเอียดต่างๆ

| ∕ <sup>©</sup> Follow24.net > × |                     |            |          |             |                                 |                         |        |
|---------------------------------|---------------------|------------|----------|-------------|---------------------------------|-------------------------|--------|
| 🗲 🔶 🤁 🎢 🗋 lite.myt              | rack.in.th/#setting |            |          |             |                                 |                         | 『☆ » = |
|                                 | ∞FOLLOW24           | 📌 หน้าหลัก | 오 แผนที่ | 🌣 ตั้งค่า   | <b>ป </b> รายงาน                | dem                     | 10     |
|                                 |                     |            |          |             | 6                               |                         |        |
|                                 | โปรไฟล์ อุปก        | รณ์ (6) 👻  |          |             |                                 |                         |        |
|                                 |                     |            |          | <b>A</b> ai | nnlai                           | r anal                  |        |
|                                 |                     |            |          | demo        |                                 |                         |        |
|                                 |                     |            |          | 4           |                                 |                         |        |
|                                 |                     |            |          | 210 3       | Бтапитаск                       |                         |        |
|                                 |                     |            | นาม      | สกุล (      | lemo account                    |                         |        |
|                                 |                     |            | เบอร     | รโทร        |                                 |                         |        |
|                                 |                     |            | อีเ      | เมลล์       |                                 |                         |        |
|                                 |                     |            | ภาษา     |             | ภาษาไทย                         | •                       |        |
|                                 |                     |            |          | * R<br>เลือ | lefresh หน้าใหม่ เพื่อทำก<br>อก | ารแสดงผลด้วยภาษาใหม่ที่ |        |
|                                 |                     |            |          |             | 2 แก้ไข                         |                         |        |
|                                 |                     |            |          |             | 43                              |                         |        |
|                                 |                     |            |          |             |                                 |                         | -      |

จะเข้าสู่หน้าสถานะที่ตั้งค่าไว้ ทั้ง ชื่อ นามสกุล เบอร์โทร อีเมล์ ภาษา เมื่อตั้งค่าเสร็จ กดปุ่มสีสัมเพื่อยอมรับการแก้ไข

| เมื่อเลื่อนลงมาจะมีเมนู เ | พื่อเปลี่ยนแปลงรหัสผ่านได้   |
|---------------------------|------------------------------|
| เปล็                      | ี่ยนแปลง รหัสผ่าน            |
| รหัสผ่าน ปัจจุบัน         |                              |
| รหัสผ่าน ใหม่             |                              |
| ยืนยัน รหัสผ่าน           | * ต้องเหมือนกับ รหัสผ่านใหม่ |
|                           | 🗌 แสดงรหัส ให้อ่านได้        |
|                           | 🗂 เปลี่ยนแปลง                |

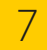

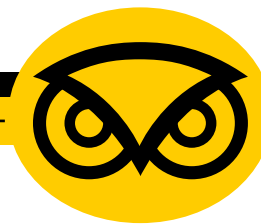

| ∫ Section Follow24.net >: ×<br>← ⇒ C ∰ ∐ lite.mytr | rack.in.th/#setting |                    |                 |                |                                                  |                                            |      | Srawut – – × |
|----------------------------------------------------|---------------------|--------------------|-----------------|----------------|--------------------------------------------------|--------------------------------------------|------|--------------|
|                                                    | ∞FOLLOW24           | 🏫 หน้าหลัก         | <b>9</b> แผนที่ | 🎝 ตั้งค่า      | <b>ป </b> รายงาน                                 |                                            | demo | *            |
|                                                    | โปรไฟล์ อุป<br>     |                    | คลิ             | 1<br>1<br>demo | เท็บ สุ                                          | ุปกรณ์                                     |      |              |
|                                                    | 2                   | ni 3000 mena<br>23 |                 | ชื่อ S         | marttrack                                        |                                            |      | _            |
|                                                    |                     |                    | นาม             | สกุล 🧃         | anto-account                                     |                                            |      |              |
|                                                    |                     |                    | เบอร่           | ถ์โทร 💿        | 621075906                                        |                                            |      |              |
|                                                    |                     |                    | อีแ             | มลล์ 🌔         | Englanamack.                                     | ia dy                                      |      |              |
|                                                    |                     |                    | ภาษา            | • * R<br>เลือ  | า <b>าษาไทย</b><br>efresh หน้าใหม่ เพื่อทำก<br>ก | <ul> <li>รแสดงผลด้วยภาษาใหม่ที่</li> </ul> |      |              |
| lite.mytrack.in.th/#                               |                     |                    |                 |                | 5 UN 12                                          |                                            |      | Ŧ            |

คลิกที่แท็บ อุปกรณ์ (...)↓ สามารถเข้าดูรายละเอียด/จำนวน ของอุปกรณ์ที่เชื่อมต่อกับแอคเคาท์ที่ใช้อยู่ได้

| ✓ Follow24.net >> × ← ⇒ C # ☐ lite.mytrack.in.th/#setting |               |                    |                  |      |  |
|-----------------------------------------------------------|---------------|--------------------|------------------|------|--|
| STOLLOW24                                                 | 📌 หน้าหลัก    | 오 แผนที่ 🌣 ตั้งค่า | <b>ป ร</b> ายงาน | demo |  |
| โปรไฟล์ อุปก:                                             | รณ์ (6) 🕶     |                    |                  |      |  |
| ฉัดรเทพ 1                                                 |               |                    |                  |      |  |
|                                                           | ชื่อเรียก     | donora 1           |                  |      |  |
|                                                           | โน๊ด          | Exp: 16/11/2014    |                  |      |  |
|                                                           | เบอรโทร       |                    |                  |      |  |
|                                                           | วันหมดอายุ    | 16 พฤศจิกายน 2015  | 5 (อีก 2 เดือน)  |      |  |
|                                                           | เลขไมล์ จำลอง | 169,983            |                  |      |  |
|                                                           |               | 🕑 แก่ไข            |                  |      |  |
|                                                           |               |                    |                  |      |  |
|                                                           |               |                    |                  |      |  |

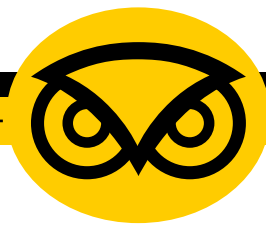

03:00

03:00

24. Sep

Engine 1

0 24. Sep 06:00

06:00

09:00

09:00

12:00

12:00

### **เมนู รายงาน** ภายงานสถานะ

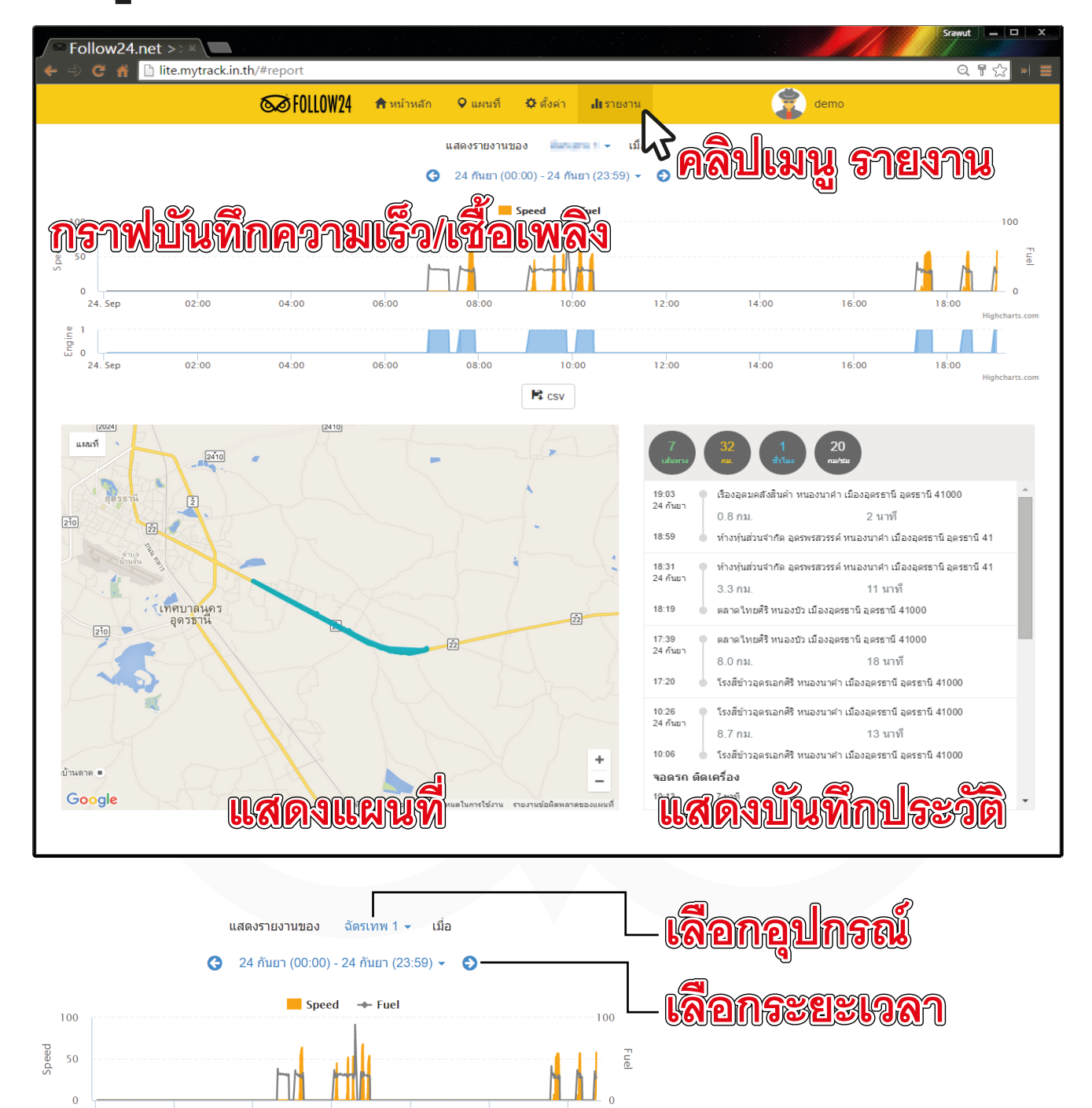

18:00

18:00 Highcharts.co

15:00

15:00

Follow innovation co...ltd

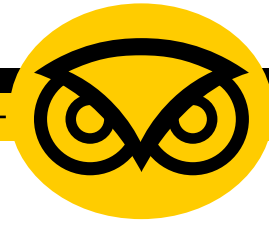

# การเลือกเวลาในเมนูรายงาน

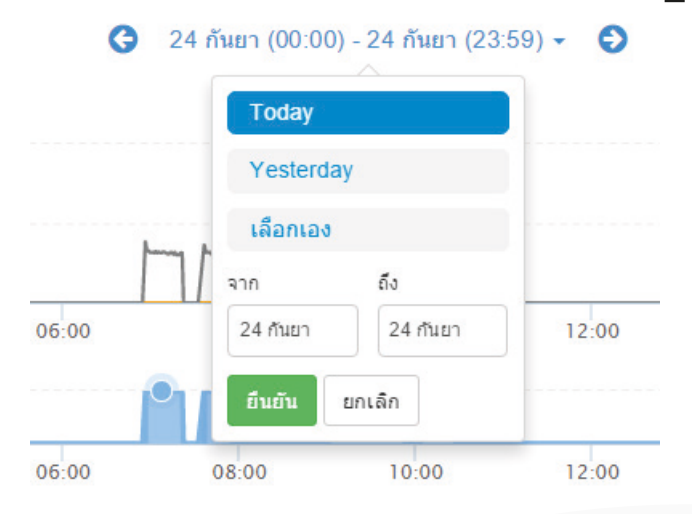

คลิกที่เมนูเลือกเวลาสามารถเลือกดูได้ดังนี้

- 1. Today รายงานการใช้งานวันปัจจุบัน
- 2. Yesterday รายงานการใช้งานเมื่อวาน
- 3. เลือกเอง เลือกช่วงเวลาการใช้งาน

#### การเลือกช่วงเวลาการใช้งานอุปกรณ์ในเมนูรายงาน

| เลือกเวลาเริ่มต้น |    |    |       |      |    | เลือกเวลาสิ้นสุด |    |          |              |                         |             | <b>@</b> |    |
|-------------------|----|----|-------|------|----|------------------|----|----------|--------------|-------------------------|-------------|----------|----|
| อา                | ્ય | a  | W     | พฤ   | ศ  | ส                | อา | <u>م</u> | a            | W                       | พฤ          | ଜ        | ឥ  |
| 30                | 31 | 1  | 2     | 3    | 4  | 5                | 30 | 31       | 1            | 2                       | 3           | 4        | 5  |
| 6                 | 7  | 8  | 9     | 10   | 11 | 12               | 6  | 7        | 8            | 9                       | 10          | 11       | 12 |
| 13                | 14 | 15 | 16    | 17   | 18 | 19               | 13 | 14       | 15           | 16                      | 17          | 18       | 19 |
| 20                | 21 | 22 | 23    | 24   | 25 | 26               | 20 | 21       | 22           | 23                      | 24          | 25       | 26 |
| 27                | 28 | 29 | 30    | 1    | 2  | 3                | 27 | 28       | 29           | 30                      | 1           | 2        | 3  |
| 4                 | 5  | 6  | 7     | 8    | 9  | 10               | 4  | 5        | 6            | 7                       | 8           | 9        | 10 |
|                   |    | 0  | • : ( | 00 • |    |                  |    |          | 23<br>T<br>Y | ▼ : (<br>oday<br>estero | 00 •<br>day | · ]      |    |
|                   |    |    |       |      |    |                  |    |          | เลื่         | ่อกเอ                   | 3           |          |    |
|                   |    |    |       |      |    |                  |    |          | จาก          |                         | ł           | กึ่ง     |    |
|                   |    |    |       |      |    |                  |    |          |              |                         |             |          |    |

Follow innovation co..ltd

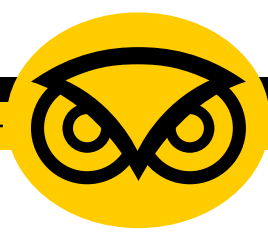

หลังจากกดยืนยันการเลือกเวลา ในเมนูรายงานแล้ว Follow24 จะแสดงผลตามภาพ

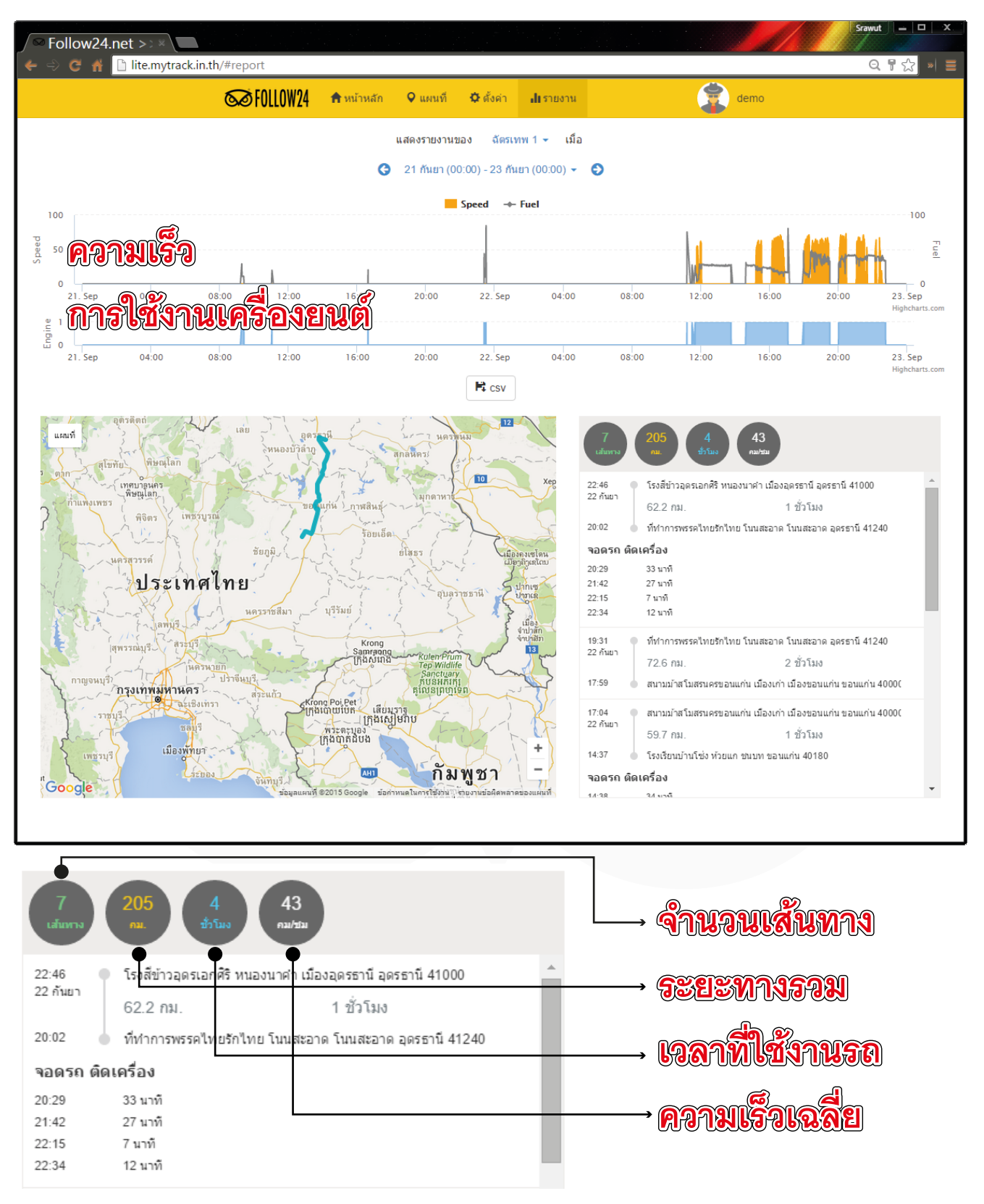

Follow innovation co..ltd

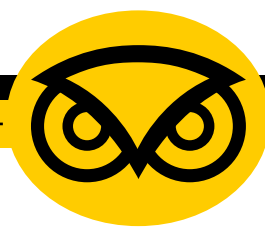

คลิกที่รายละเอียดแต่ละเส้นทาง เพื่อแสดงเส้นทาง โดยระบุต้นทางและปลายทางไว้แล้ว ตามที่แสดงในแผนที่จากเส้นทางที่คลิกเลือก

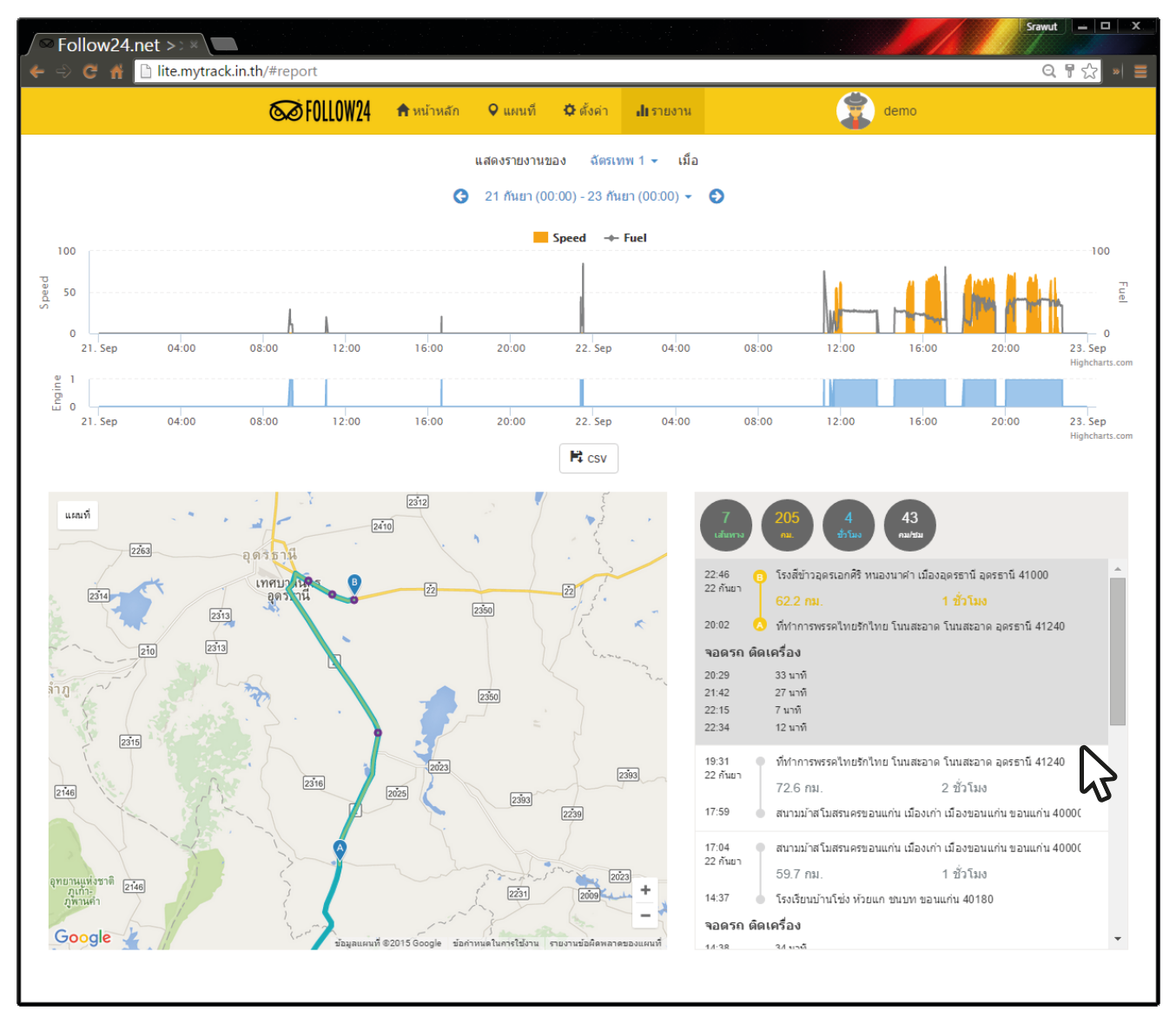

โดยจุด A ในแผนที่คือจุดเริ่มต้นเส้นทาง และจุด B คือจุดสิ้นสุดเส้นทางในแต่ละเส้นทางที่ เลือกเพื่อแสดงรายละเอียด

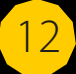

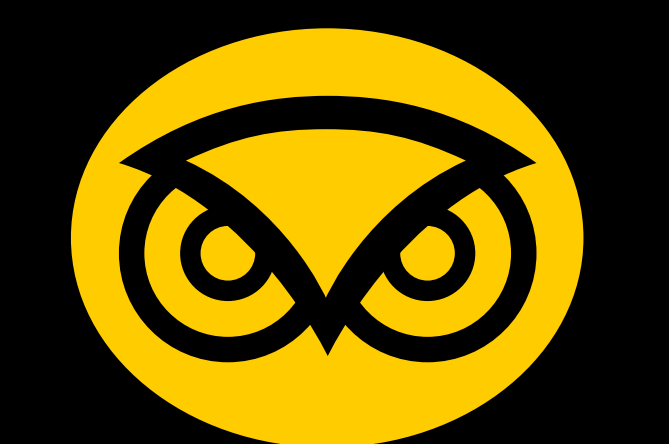

# Follow24

## **FOLLOW INNOVATION CO., LTD.**

222/167–168 Moo 5, Sirnakarin Road, Bangmuang, Muagn District Samutprakarn 10270

# บริษัท ฟอลโล อินโนเวชัน จำกัด

222/167–168 หมู่ 5 ถนนศรีนครินทร์ ตำบลบางเมือง อำเภอเมือง จังหวัดสมุทรปราการ 10270

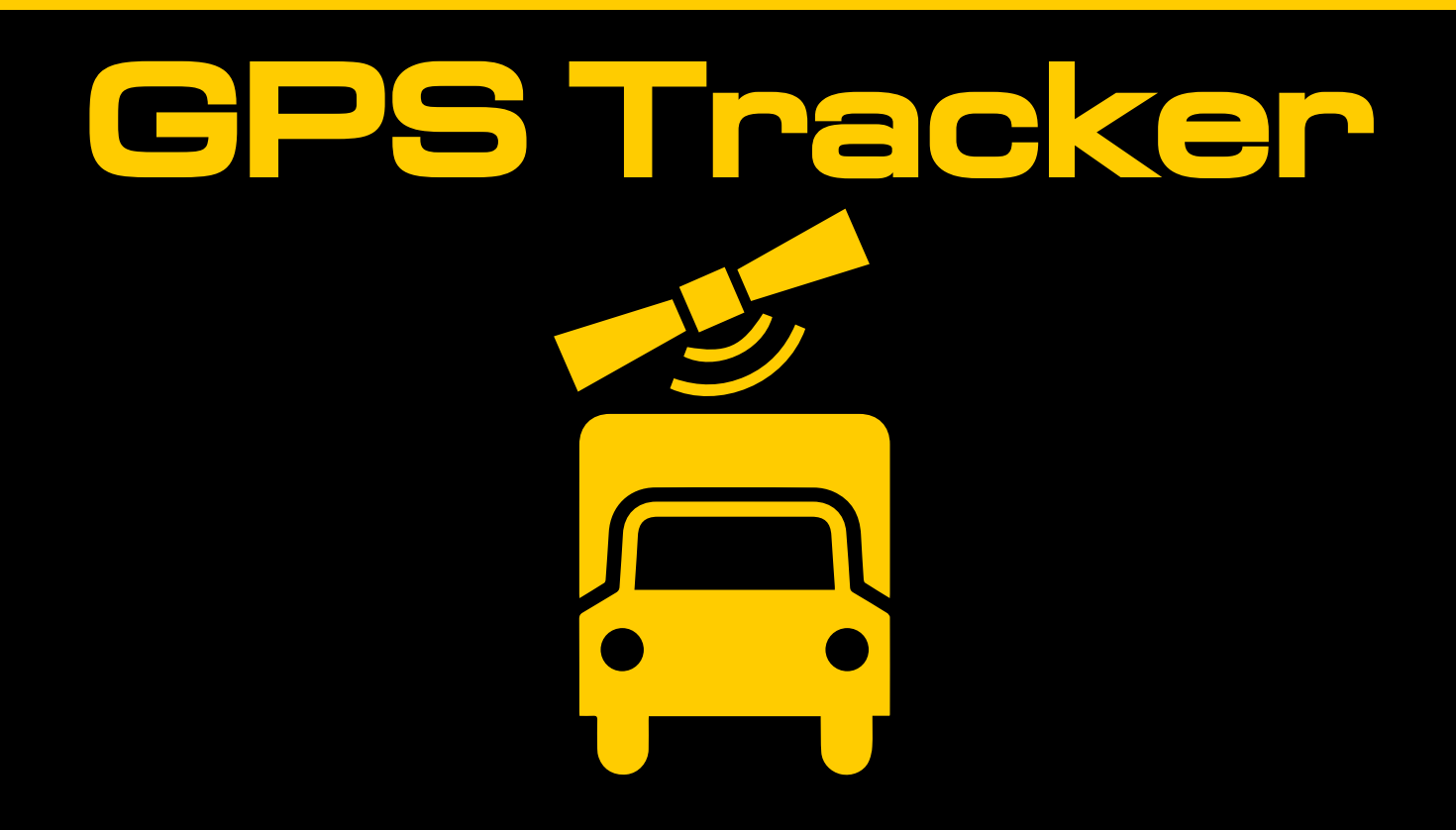